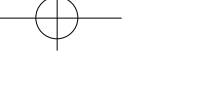

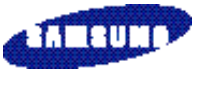

OWNER'S MANUAL EasyGSM

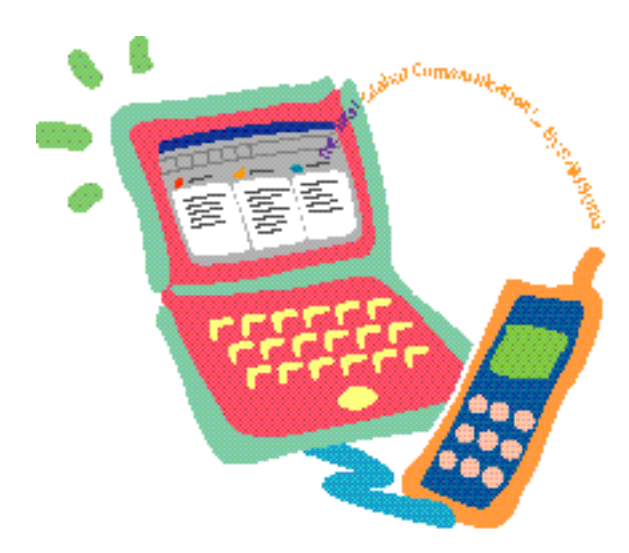

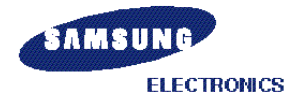

+

Printed in Korea Code No.:GH68-60751A English. 8/98. Rev.1.0

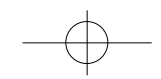

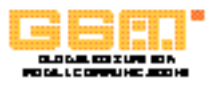

# Introduction

The Windows application program *EasyGSM* allows you to recall the phonebook, SMS, and call data stored in your GSM phone into your computer, and edit, delete, or create new data. When you install the *EasyGSM* program, the data in your GSM phone is automatically loaded to the computer. Afterward, you can reload data from the phone to the computer any time you want. With *EasyGSM*, you can easily edit and create phonebook or SMS data. Each time the data is changed, the information is automatically downloaded to the GSM phone.

You can also make a call using the data on the *EasyGSM* program. The last dialed numbers are automatically stored up to **10** in *EasyGSM*.

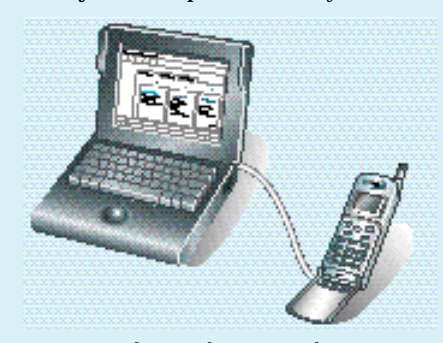

**Note**: Instructions in this guide assume that Mobile Data Soft Driver has been installed in your computer, and an AT-compatible GSM phone (i.e. the SGH series having data functions) is connected to the computer using the supplied interface cable.

## **Table of Contents**

## Installation Procedure ......5 Getting Started 7 Using Tool Bar ..... 10 To Edit PhoneBook ..... 12 To Create New PhoneBook Data .....14 Call Log

# Installation

## **System Requirement**

To install *Easy*GSM software, your computer must have at least the following system configuration:

- IBM or IBM compatible computer with 486SX or higher processor
- Windows 95

)

- 3 MB or higher RAM
- Free disk space of at least 6 MB
- Mobile Data Soft Driver installed
- GSM phone that supports AT command (i.e. the SGH series having data functions)
- Interface cable supplied with *Mobile Data Soft Driver*

## **Installation Procedure**

- 1. Start your Windows, if not already started.
- 2. Insert the EasyGSM installation CD-ROM into your CD-ROM drive.

Installation

+

- 3. From the **Start** menu, select **Run**. The Run dialog box appears.
- 4. Type d: **LeasyGSM\disk1\setup.exe** (where d: is your CD drive – most CD drives are either d: or e: ) in the Open box, and click **OK**.
- 5. Follow the instructions on the screen.

#### Installation

## How To Uninstall EasyGSM

- 1. Start your Windows, if not already started.
- 2. From the Start menu, select Programs.
- 3. Select **Samsung EasyGSM1.0** from the Programs list.
- 4. Select Uninstall.

)

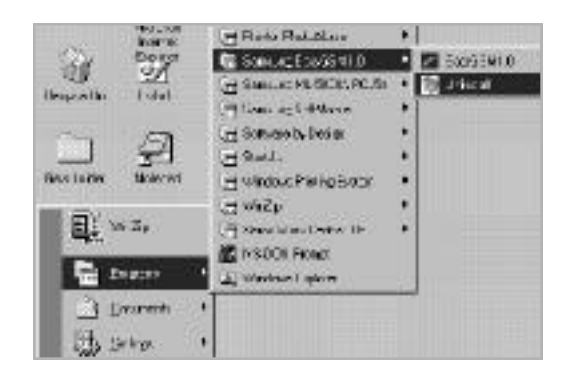

# **Getting Started**

- 1. Before you start EasyGSM program, make sure that your GSM phone is connected to the computer serial COM port using the supplied interface cable.
  - **Note:** If you start EasyGSM program without a GSM phone connected, EasyGSM asks whether you want to work off line.

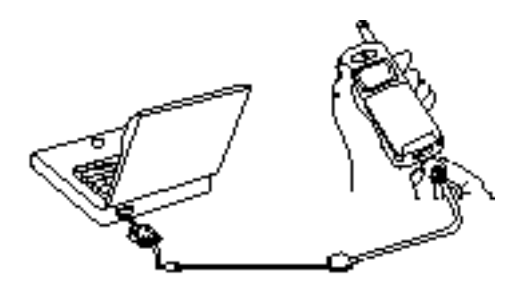

- 2. From the Start menu, select Programs.
- 3. Select **Samsung EasyGSM**, then select **EasyGSM**. The SAMSUNG EasyGSM window appears.

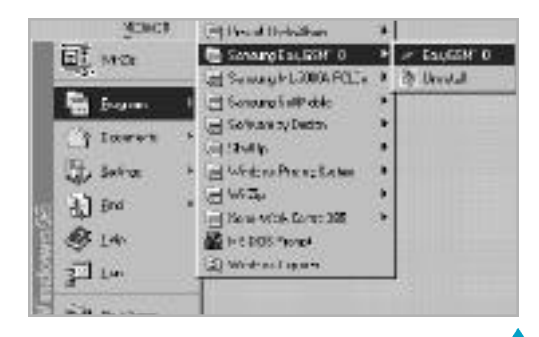

### Getting Started

## Getting Started

The following is the EasyGSM main window:

#### Menu Bar

)

Each menu has pull-down submenus. **Help** gives on-line help.

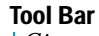

Gives a quick access to convenient functions. You can select this bar to appear in or hide from the screen using the **View** menu.

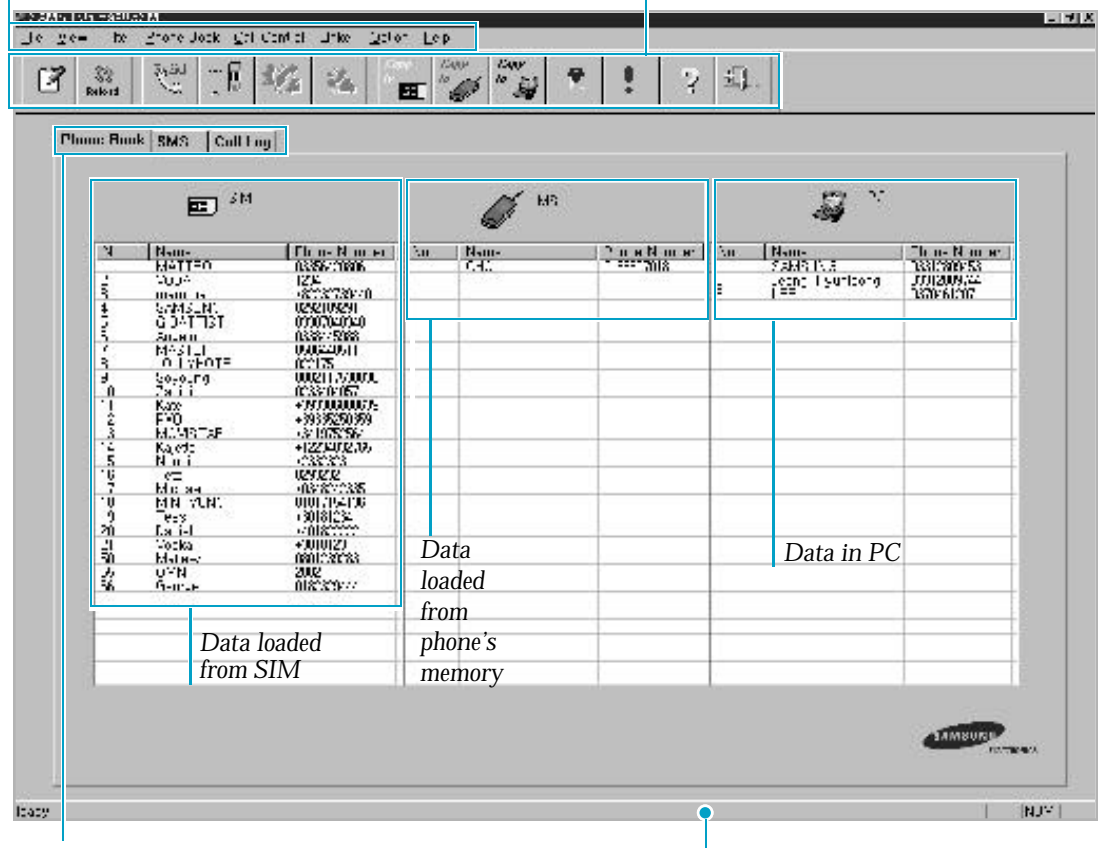

#### **Function Tabs**

Allows you to select the active field; PhoneBook, SMS, Call Log.

#### Status Bar

Displays the current activity. You can select this bar to appear in or hide from screen using View menu.

 $-\oplus$ 

#### **Getting Started**

## **Using Tool Bar**

Ĩ

Opens the Make New Phone Book or Make New SMS dialog box depending on your current working field. Allows you to create a new phonebook or new SMS message.

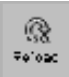

Reloads data from the phone to EasyGSM.

Padial Sec

)

Opens the Make Call dialog box, containing the last dialed number and name. It allows you to redial the last number.

Ť 🛛

Opens the Make Call dialog box. After you select the desired number from phonebook, SMS, or call log field, click this icon. The Make Call dialog box shows information about the selected item. Click on the selected item button in the dialog box to start dialing.

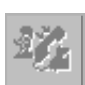

Reserved

Reserved

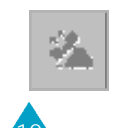

Capy lv 31

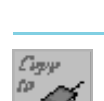

Makes a copy of the selected Phonebook item(s) into the MS field.

Makes a copy of the selected Phonebook

item(s) into the SIM field.

Getting Started

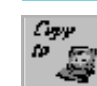

Makes a copy of the selected Phonebook item(s) into the PC field.

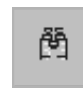

Activates **Filter** to start searching a number or name you have entered in the Filter Setting dialog box.

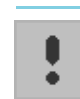

Executes the program currently selected using the **Linker** menu.

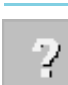

Displays version information.

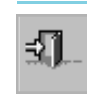

Exits EasyGSM.

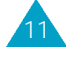

+

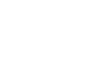

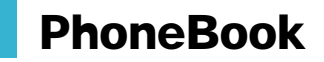

When you start EasyGSM, you can see the phonebook data loaded from your phone. You can edit or delete the phonebook data, or create new phonebook data on your computer. Your phone will be automatically updated.

## **To Edit PhoneBook**

)

- 1. Make sure that the EasyGSM window shows the phonebook data. If not, click the **Phone Book** tab.
- Find the item you want to edit. If you click the title (No, Name, or Phone Number) at the top of each column in the list box, the contents in the selected column are sorted in alphabetical order or numerical order.

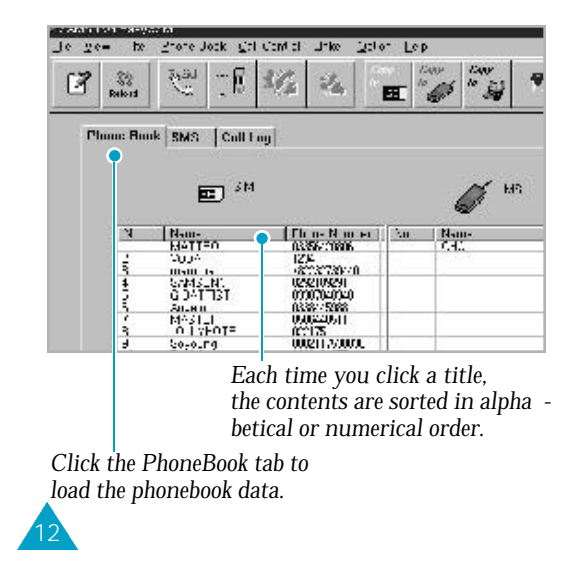

3. Click the item you want to edit. The selected item is highlighted.

PhoneBook

13

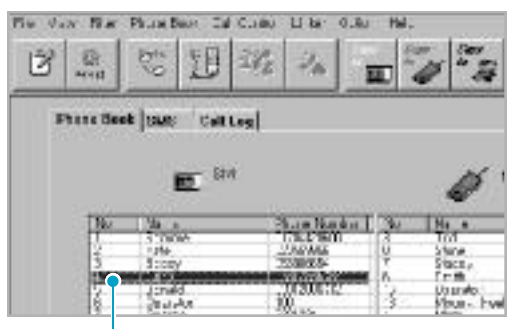

Click the desired item to select.

- 4. Double-click the desired item. The View/Edit Phone Book dialog box appears, and shows the current setting of the selected item.
- 5. Change the settings, then click **OK** to save them.

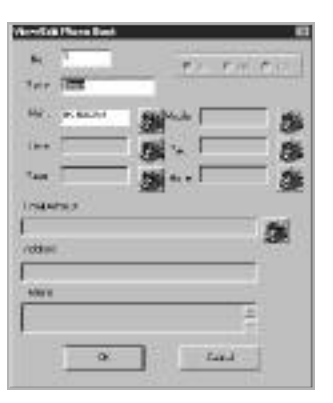

#### PhoneBook

#### PhoneBook

## To Create New PhoneBook Data

- Make sure that the EasyGSM window shows the phonebook data. If not, click the Phone Book tab.
- 2. Click icon in the tool bar. You can also use **New Phone Book Data** from the **Phone Book** menu.

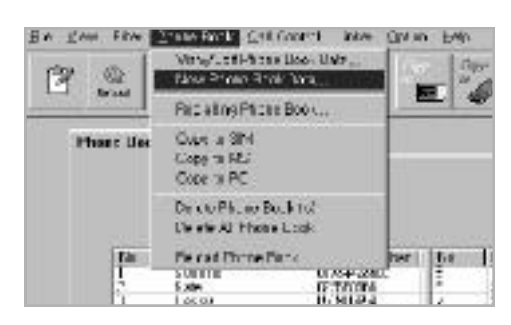

- The Make New Phone Book dialog box appears, and shows the first available empty location under the memory you have last worked (SIM, MS, or PC). You may change the location.
- 4. Fill in the boxes available in the Make New PhoneBook dialog box.

In SIM or MS memory, you can enter location number, name, and main phone number while PC memory allows you to enter additional information which are not available in SIM and MS memory (i.e. Email Address).

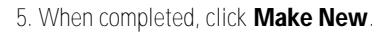

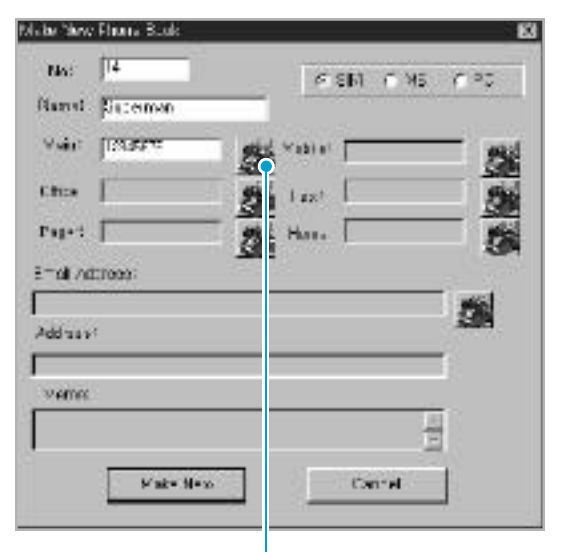

Click on this icon to start dialing.

#### Notes:

- If the selected memory is full, you'll get an error message.
- If you try to create data in the location which a number is already stored, a warning message appears, prompting users to select to overwrite with new number, or cancel the creating.

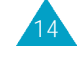

)

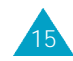

+

#### PhoneBook

### To Delete a Single PhoneBook

- Make sure that the EasyGSM window shows the phonebook data. If not, click the Phone Book tab.
- 2. Click the item(s) you want to delete.
- When the desired item(s) is(are) highlighted, select Delete Phone Book from the Phone Book menu. The selected item is deleted.

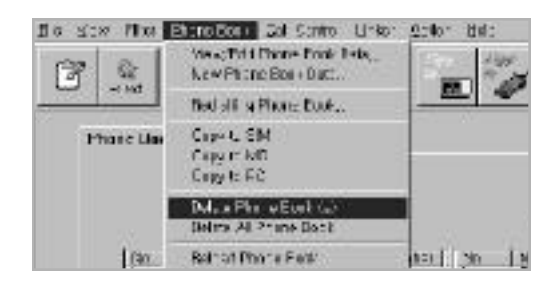

### **To Delete All PhoneBook**

- Make sure that the EasyGSM window shows the phonebook data. If not, click the Phone Book tab.
- From the Phone Book menu, select Delete All Phone Book. You are prompted to confirm the deletion. Click Yes to confirm it. All information in the phonebook is deleted.

# 16

)

## To Copy PhoneBook

You can copy phonebook in one field (SIM, MS, or PC) to another phonebook field.

PhoneBook

- 1. Select the phonebook item(s) you want to copy. The selected items are highlighted.
- 2. Click to copy to SIM, to copy to MS, to copy to PC.

You'll see the selected items copied onto the selected field.

#### A quick way to select several items in the same field

 To select several items scattered, click each item while you press the Control key on the keyboard.

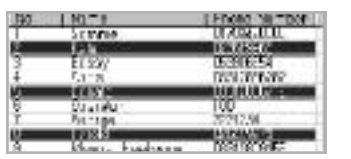

 To select several items close to each other, click the first item, then while you press the Shift key on the keyboard click the last item. All the items between the first and the last are highlighted.

| No . | 30-1        | Pages Number |
|------|-------------|--------------|
| 1.   | Scores .    | 1102230.0    |
| 2    | Gle         | 135995       |
| 3    | 1 damay     | 10020000     |
| 4    | Sh/el       | 12112095757  |
| 5    | 1000        | 131230712    |
| 6    | Opcrator .  | 1100         |
| T    | Series      | 277128       |
| U    | Late d      | 104/40       |
| 9    | VOLU Sekula | 1001200355   |

# Redial

Your EasyGSM stores the last 10 dialled numbers. Each time you make a call through EasyGSM, the newly dialed number is stored and the oldest number is automatically erased. You can recall the numbers any time you want and redial them.

- Make sure that the EasyGSM window shows the phonebook data. If not, click the Phone Book tab.
- From the Phone Book menu, select Redialling Phone Book. The Redialling PhoneBook dialog box appears, and shows the names of the last dialed calls. If you have not entered a name when you make a call, only the phone number appears.
- Click the name (or number) you want to redial. The selected name and phone number appear at the bottom of the dialog box.
- To redial, click Make Call. The Make Call dialog box appears, and shows the number and name you selected in the Redialling PhoneBook dialog box.
- 5. If necessary, select additional settings.
- 6. To start dialing, click

## SMS (Short Message Service)

Using EasyGSM, you can see all SMS data stored in the SIM, edit or delete the data, and create a new message. You can also reply to the message.

## **To Display Messages**

- In EasyGSM main window, click the SMS tab. You can see all SMS messages you have not read yet. If necessary, select Reload SMS from the SMS menu to reload SMS data from the phone to your EasyGSM window.
- 2. Click the desired message type. The messages in the selected type(s) appear in the list.

| 3 3 8 1             | 44 16  | n 🖗 🖏 w 🕴 🦿  | 2           |       |
|---------------------|--------|--------------|-------------|-------|
| These Back SMS Coll | li mpi | ar sairea (  | (404 (T))#3 | e a A |
| 5                   |        | Rationary 13 |             |       |
|                     |        |              |             |       |

Click the SMS tab to display SMS data.

Click the desired message type. Only the messages of the selected type appear.

Not Read: The messages received but not read yet. Read: The messages received and already read. Not Sent: The messages stored but not sent yet. Sent: The messages stored and already sent.

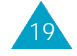

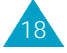

)

SMS

)

#### SMS

 Click the message you want to view in detail. The selected message is highlighted, and the message box at the bottom shows the full message contents.

|           | 12.5     | Tananaa 19    |    | a) |
|-----------|----------|---------------|----|----|
| Click th  | e messa  | ge to select. |    |    |
| 200703.02 | - Nurrat | arthu Ca      | 1, | £, |

If you want to view additional information, doubleclick the desired message. The View Message dialog box appears and you can see the detailed information about the selected message.

- 5. If you want to send the message, select Make Call from the Call Control menu in the menu bar or click icon in the tool bar. The Make Call dialog box appears, containing the selected information.
- 6. To start sending, click 🌉

### To Create a New Message

- 1. In EasyGSM main window, click the **SMS** tab. You can see all SMS data stored in the SIM.
- 2. From the SMS menu, select Make New SMS menu. You can also use right icon in the tool bar.
- 3. The Make New Message dialog box appears. Fill in the boxes available.
- If you want to send the message, click SEND. If you want to save the message, click SAVE. The message is created as a Not Sent type.

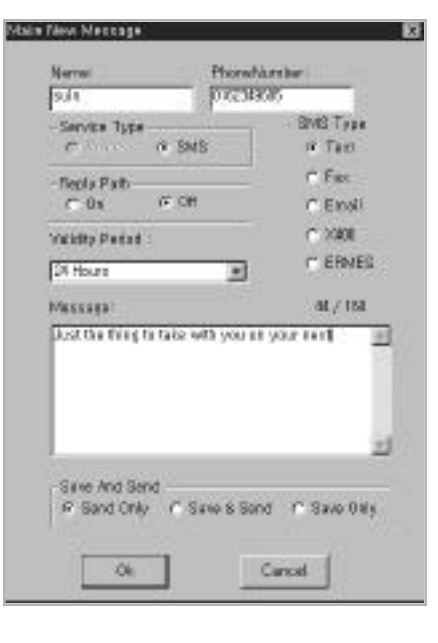

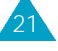

#### SMS

## Using SMS Menu

You can select the following SMS menus after you select the desired message from the list.

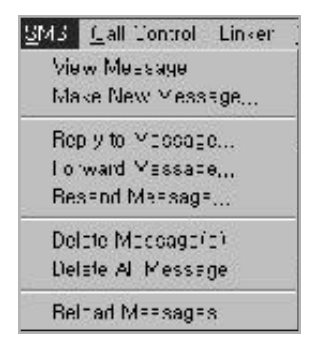

- Reply to Message: allows you to reply to the number you have received with your message.
- Forward Message: allows you to forward the message to the location you specify.
- Resend Message: allows you to resend the selected message.
- Delete Message: allows you to delete the selected message.
- Delete All Messages: allows you to delete all the SMS messages.
- **Reload Messages:** allows you to reload the SMS data from the phone to EasyGSM.

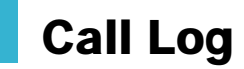

This feature helps you remember whom you called, who called you, the duration time, and so on. To see the information, click the **Call Log** tab in EasyGSM main window.

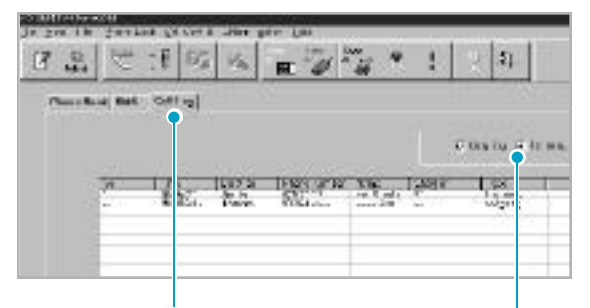

Click the Call Log tab to display information about incoming and/or outgoing calls

Click the desired call type. The check symbol appears when selected. Only the calls in the selected type appear in the window.

**Outgoing:** Calls recently made. **Incoming:** Calls recently received.

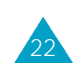

)

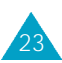

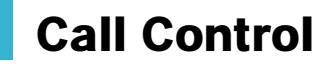

You can make a call on EasyGSM. The dialed number is stored in the redial phonebook memory of EasyGSM.

1. From the **Call Control** menu, select **Make Call**. The Make Call dialog box appears.

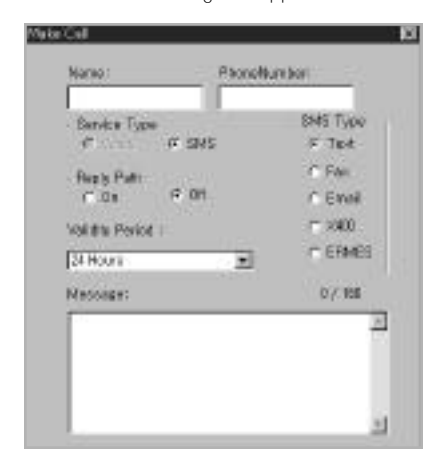

If you select **Make Call** menu after you select the desired item from the phonebook or SMS memory, the Make Call dialog box appears, containing the information about the selected item.

- Fill in the boxes to enter phone number, name, and service type. If you want to send a message, select the SMS type, and enter the desired message.
- 3. To start dialing, click 🗶

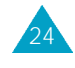

)

# **Searching Data**

You can find a number or name in the phonebook or SMS memory using the **Filter** menu.

## **Setting Filter**

1. From the Filter menu, select Filter Setting.

| Fie Vew | Fil.er      | SM3              | Call | Curr. | _l _ii |
|---------|-------------|------------------|------|-------|--------|
| CZ      | Filt<br>Fil | her R≖tti<br>le: | -£   |       | 37     |
|         |             |                  | -    | 10    | - 14   |

2. The Filter Setting dialog box appears. Enter the name and/or phone number you want to find. You may enter the first few characters as long as you know. When completed, click **SET**.

| le∵3₌∥in-       |            | 3  |
|-----------------|------------|----|
| ∖уа−≖           | _ uli =    |    |
| Phone<br>Number | ; [1234557 |    |
|                 | SET Cancel | -í |

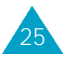

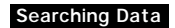

)

3. Click the icon in the tool bar, or select Filter from the Edit menu, then finally select Filter. The window shows all the names or phone numbers beginning with the name or number you have entered.

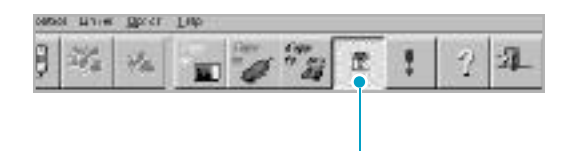

Filter icon selected

4. If necessary, select the SMS, Phone Book, or Call Log tab. Each time you click SMS, or PhoneBook, or Call Log tab with Filter selected, this program shows the number and/or name you want to find.

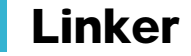

You can execute a file in any other directory without closing EasyGSM.

1. To select the desired file, select **Select the Program you want** from the **Linker** menu.

| · Filter | 348  | gui Cermi | Dener John Help             |      |
|----------|------|-----------|-----------------------------|------|
| 0.1      | in.  | 1. G 1    | Select the Program you mant | 1000 |
| 255      | 87   | 1 1 1     | 5396000 P                   | 100  |
| de.est   | 1000 | 2.56      | 100 - 100 - 100 - 1         | -1#  |

2. The Open dialog box appears. Select the program you want to **open**, then press Open. The selected program is now linked with your EasyGSM.

| Open       |                |   | 17 23   |
|------------|----------------|---|---------|
| Laster     | E Parente an a |   | 百里      |
| Uberta     |                |   |         |
| L          |                |   |         |
| L          |                |   |         |
|            |                |   |         |
| FREDOR     | Home           |   | Uhren . |
| The of his | ers Filethers) | 1 | Gend    |
|            | Counts and end |   |         |

3. To execute the linked program, select **Execute Program** from **Linker** menu or click the **I** icon in the tool bar. Where xxx is the linked program name.

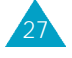

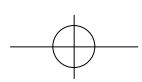